## **Ersetzung über FTP-Upload**

## 👬 en

Sie haben die Möglichkeit, Videodateien über Ihr Konto per FTP zu ersetzen. Dies ist hilfreich beim Ersetzen sehr großer Dateien.

Um Videos per FTP-Upload zu ersetzen, müssen Sie Ihr Konto wie in unserem Handbuch beschrieben konfigurieren, siehe den Abschnitt FTP-Upload. In der XML-Datei müssen Sie den Dateinamen des neuen Videos und die videold des Videos, das Sie ersetzen möchten, angeben.

Wie bei einem normalen Upload können Sie den Arbeitsbereichsordner verwenden, um die neue Videodatei mit der entsprechenden XML-Datei hochzuladen. Sie sollten in dieser Reihenfolge hochgeladen werden: Videodatei XML-Datei. Der Grund dafür ist, dass die XML-Datei den Upload auslöst.

Wie bei einem normalen Upload können Sie den Arbeitsbereichsordner verwenden, um die neue Videodatei mit der entsprechenden XML-Datei hochzuladen. Sie sollten in dieser Reihenfolge hochgeladen werden: Videodatei XML-Datei. Der Grund dafür ist, dass die XML-Datei den Upload auslöst.

Um sicherzustellen, dass Ihre Ersetzung erfolgreich ist, müssen Sie Ihre XML-Datei ähnlich wie die unten stehende formatieren:

## Sample XML file

Wenn Sie Ihre XML-Datei hochladen, überprüfen wir sie anhand unseres internen Validierungsschemas (siehe unten).

## Internal XML Validation Schema

```
<?xml version="1.0" encoding="UTF-8" ?>
<schema xmlns="http://www.w3.org/2001/XMLSchema"
        targetNamespace="http://schemas.video-cdn.net/vmpro/public/v1/ingest/ftp/replace.xsd"
        elementFormDefault="qualified">
   <element name="replace">
        <complexType>
            <all>
                <element name="source" minOccurs="1" maxOccurs="1">
                    <complexType>
                        <all minOccurs="1" maxOccurs="1">
                            <element name="file" minOccurs="1" maxOccurs="1">
                                <simpleType>
                                    <restriction base="string">
                                        <minLength value="1"/>
                                        <pattern value="[^/\\]+"/>
                                    </restriction>
                                </simpleType>
                            </element>
                        </all>
                    </complexType>
                </element>
                <element name="videoId" type="string" minOccurs="1" maxOccurs="1"/>
            </all>
        </complexType>
    </element>
</schema>
```